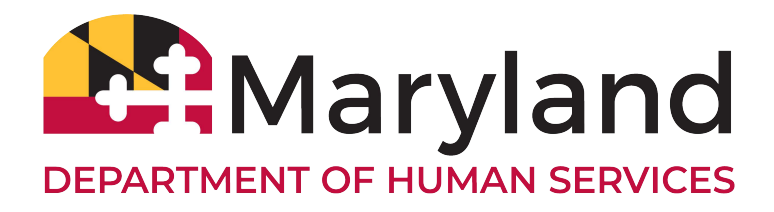

## myDHR User Account Instructions

Thank you for submitting your request to process for CPS Background Clearances access through the myDHR portal. Please review the following checklist to ensure successful navigation within the CPS Portal

### System Check

- The Portal applications can only be process on a tablet, laptop, or desktop computer. Applications cannot be processed on a cell phone.
- Turn off Pop-up Blocker (required to download applications)
- Access the portal using Google Chrome or Microsoft Edge
- Make sure that your Internet connection is secured (https://)

Select the following links to create a CPS background Clearance Portal Account

| Select "Create Account" next | https://mymdthink.maryland.gov<br>to "Sign In" | <u>//home</u> |
|------------------------------|------------------------------------------------|---------------|
|                              | 🗎 Maryland S. 🗤 🖉                              | Español       |
|                              | Create Account                                 | Sign In       |
| ranslated Forms Y Help Y     |                                                |               |
| Apply for be                 | nefits                                         |               |

Click the Create Account button to begin the account registration process.

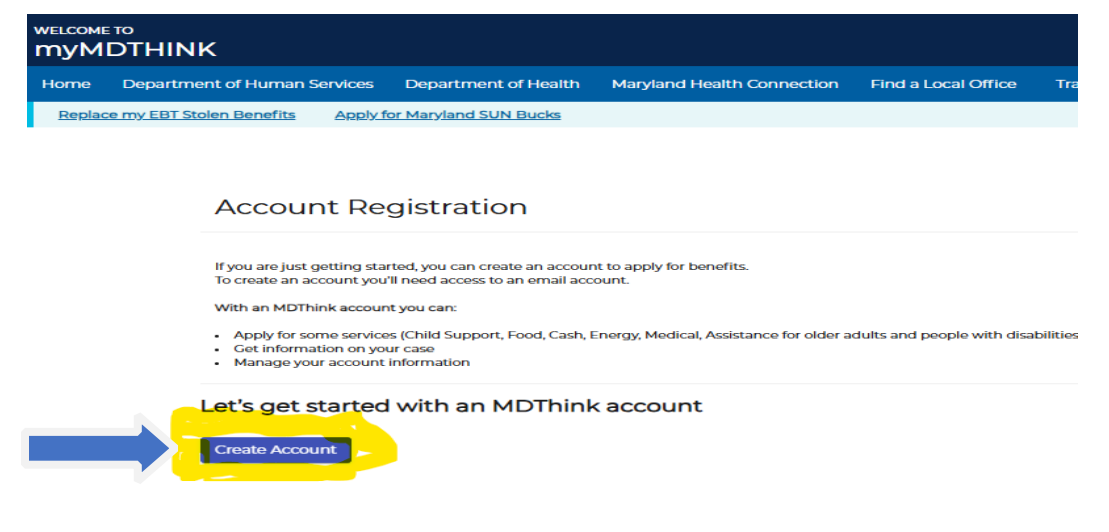

## Please make note of the following important guidelines:

| Create an account                                                                                                    |                        |                                        |   |
|----------------------------------------------------------------------------------------------------|------------------------|----------------------------------------|---|
| Who is applying?*                                                                                                    |                        |                                        |   |
| l'm applying for myself or my family                                                                                                    |                        |                                        |   |
| I'm applying on behalf of someone else                                                                                                    |                        |                                        |   |
| Continue                                                                                                    |                        |                                        |   |
| < Go Back                                                                                                    |                        |                                        |   |
| Create an account                                                                                                    |                        |                                        |   |
| Username *<br>Please use the same email address on record for active cases if you alre                                                                                                    | eady have any with the | Maryland Department of Human Services. |   |
| Your username will be the email you provide                                                                                                    |                        | Please re-type your email              |   |
| Enter email                                                                                                    |                        | Confirm email                          |   |
| Password *                                                                                                    |                        | Please re-type your password           |   |
| Password                                                                                                    | <b>ø</b>               | Confirm password                       | ۵ |
| Continue                                                                                                    |                        |                                        |   |
| Create a password that complies with                                                                                                    | the rules              |                                        |   |
| Password *                                                                                                    |                        |                                        |   |
| <ul> <li>✓ Must be between 9 and 15 characters</li> <li>✓ Contain at least one number (0-9)</li> <li>✓ Contain at least one uppercase (A-Z)</li> <li>✓ Contain at least one lowercase (a-z)</li> <li>✓ Contain at least one special character (-!@#\$%^*_+-=[/\][;?,/&gt;*)</li> <li>✓ The new password must not contain your Username</li> </ul> |                        |                                        |   |
| Enter Password                                                                                                    | <b>&amp;</b>           | Please re-type your password           | Ø |
| Continue                                                                                                    |                        |                                        |   |
| < Go Back                                                                                                    |                        |                                        |   |

Select "Yes" for "Are your applying for yourself?" and enter your address, address, and phone number. Adhere to the Password Rule:14-character minimum 20 characters maximum, combination of two capital letters, two lower case, two numbers, and two special characters (cannot contain "&" or "+") Note: Do not include and character sequences that resemble your name or email address. **The system will not prompt you to correct errors to the rule, so you must be sure to create your password correctly!** 

## Complete the required fields as indicated with a red (\*) as shown below.

| What's your name      |                        |                      |        |
|-----------------------|------------------------|----------------------|--------|
| First Name *          | Middle Name            | Last Name •          | Suffix |
| Enter your first name | Enter your middle name | Enter your last name | Select |
|                       |                        |                      | _      |
| When were you born?   | What's your gender?    |                      |        |
| Month/Day/Year        |                        |                      |        |
| MM/DD/YYYY            | Female                 |                      |        |
|                       | Male                   |                      |        |
|                       |                        |                      |        |
| Continue              |                        |                      |        |
|                       |                        |                      |        |

Enter:

- First Name
- Last Name
- Date of Birth
- Gender

Select "Continue" to advance to the next screen

SKIP the following screen

| I don't have a permanent address                                                                                                    |                                                                                                    |                                         |
|----------------------------------------------------------------------------------------------------|----------------------------------------------------------------------------------------------------|-----------------------------------------|
| What's your home address?                                                                                                    |                                                                                                    | Apt                                     |
| Enter your home address                                                                                                    |                                                                                                    | Apt. No.                                |
| City                                                                                                    | State                                                                                                    | Zip code                                |
| Enter the city you live in                                                                                                    | Delaware                                                                                                    | Enter your zip code                     |
| My home address is different than my mailing address                                                                                                    |                                                                                                    |                                         |
| Continue Skip                                                                                                    |                                                                                                    |                                         |
| ompleting the contact section is op <sup>,</sup>                                                                                                    | tional                                                                                                    |                                         |
|                                                                                                    |                                                                                                    |                                         |
|                                                                                                    |                                                                                                    |                                         |
| How would you like to be contacted?                                                                                                    |                                                                                                    |                                         |
| How would you like to be contacted? Providing phone number is optional, providing it can h                                                                                                    | nelp you if you need to reset your password. It can also help u                                                                                     | us contact you in a more timely manner. |
| How would you like to be contacted? Providing phone number is optional, providing it can h What's your mobile phone number?                                                                                                    | what's your home phone number?                                                                                                    | us contact you in a more timely manner. |
| How would you like to be contacted? Providing phone number is optional, providing it can h What's your mobile phone number? What's your mobile phone number?                                                                                                    | what's your home phone number?                                                                                                    | us contact you in a more timely manner. |
| How would you like to be contacted? Providing phone number is optional, providing it can h What's your mobile phone number? What's your mobile phone number?                                                                                                    | what's your home phone number?<br>What's your home phone number?<br>What's your home phone number?                                                  | us contact you in a more timely manner. |
| How would you like to be contacted? Providing phone number is optional, providing it can h What's your mobile phone number? What's your work phone number? What's your work phone number?                                                                                                    | what's your home phone number?<br>What's your home phone number?<br>What's your home phone number?<br>Which one is your primary phone?<br>Select    | us contact you in a more timely manner. |
| How would you like to be contacted? Providing phone number is optional, providing it can h What's your mobile phone number? What's your work phone number? What's your work phone number? Create Account                                                                                                    | what's your home phone number?<br>What's your home phone number?<br>What's your home phone number?<br>Which one is your primary phone?<br>Select *  | us contact you in a more timely manner. |
| How would you like to be contacted?  Providing phone number is optional, providing it can h What's your mobile phone number?  What's your work phone number?  What's your work phone number?  Create Account Create Account Create Account                                                                                                    | what's your home phone number?<br>What's your home phone number?<br>What's your home phone number?<br>Which one is your primary phone?<br>Select *  | us contact you in a more timely manner. |
| How would you like to be contacted?  Providing phone number is optional, providing it can h What's your mobile phone number?  What's your work phone number?  What's your work phone number?  Create Account  Create Account | thelp you if you need to reset your password. It can also help of<br>What's your home phone number?<br>Which one is your primary phone?<br>Select * | us contact you in a more timely manner. |

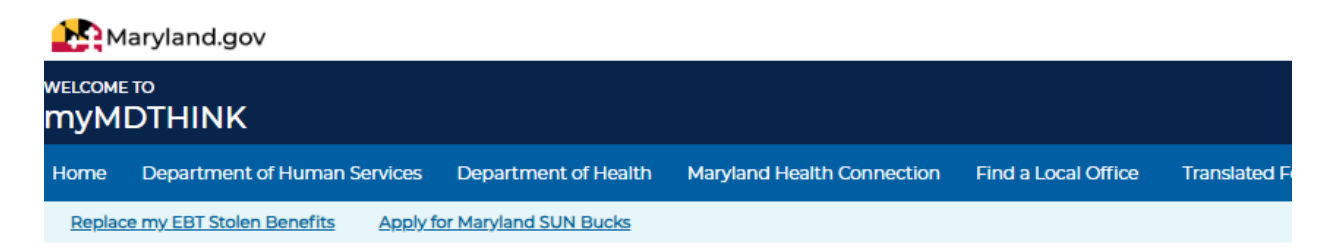

You've successfully created your account

Next steps:

- Activate your account. You should've received an email with a link.
- Login to your account and start your benefits application.

An activation link will be sent to your email address from <u>identity@mymdthink.maryland.gov</u> with the Subject line **myMDTHINK Account Activation Notification**. Click on the link in the email to activate your

account, then follow the prompts to register and Sign into the myMDTHINK Consumer Portal as shown below.

A Passcode will be sent to your email which is valid for 5 minutes. Please enter it in the Passcode field. Once you click Submit Passcode you will be logged into the myMDTHINK Consumer Portal. Select "Sign In"

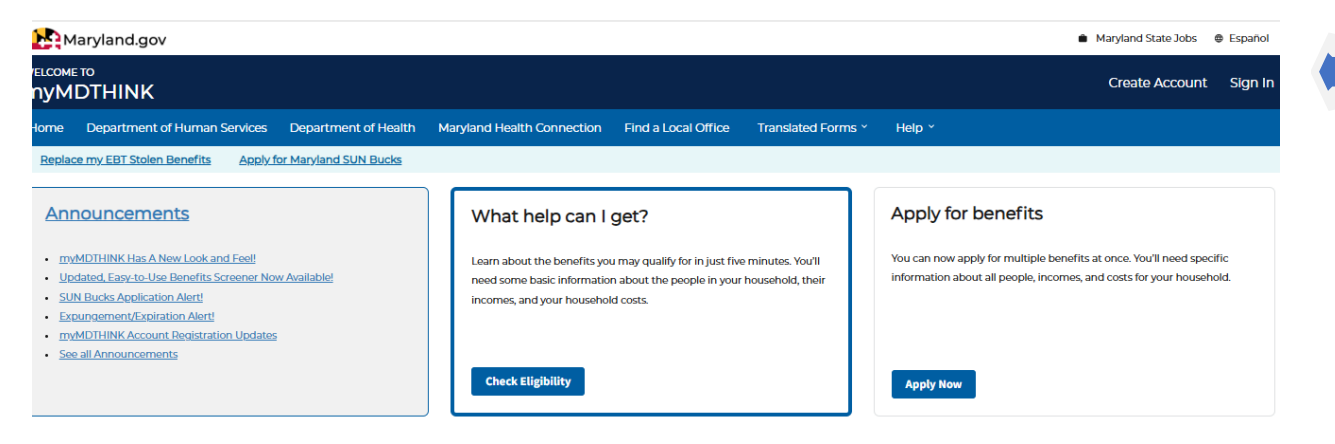

#### Select the "Login to myMDTHINK" button

| Karyland.gov                                                                                                    | <ul> <li>Maryland State Jobs</li> <li>Español</li> </ul> |
|----------------------------------------------------------------------------------------------------|----------------------------------------------------------|
| relicome to<br>nyMDTHINK                                                                                                    | Create Account Sign In                                   |
| Home Department of Human Services Department of Health Maryland Health Connection Find a Local Office Translated Forms * Help *                                                                                                    |                                                          |
| Replace my EBT Stolen Benefits Apply for Maryland SUN Bucks                                                                                                    |                                                          |
|                                                                                                    |                                                          |
| Which account do you want to log into?                                                                                                    |                                                          |
| Food, cash, or energy assistance, or medical assistance for older adults and people with disabilities.<br>Log in to your myMDTHINK account where you can access your information related to your food, cash, energy, or medical assistance case or application. |                                                          |
| Login to myMDTHINK                                                                                                    |                                                          |
| Child support                                                                                                    |                                                          |
| Log in to your Child Support account where you can access your information related to your child support case or application.                                                                                                    |                                                          |

Enter your email address and password

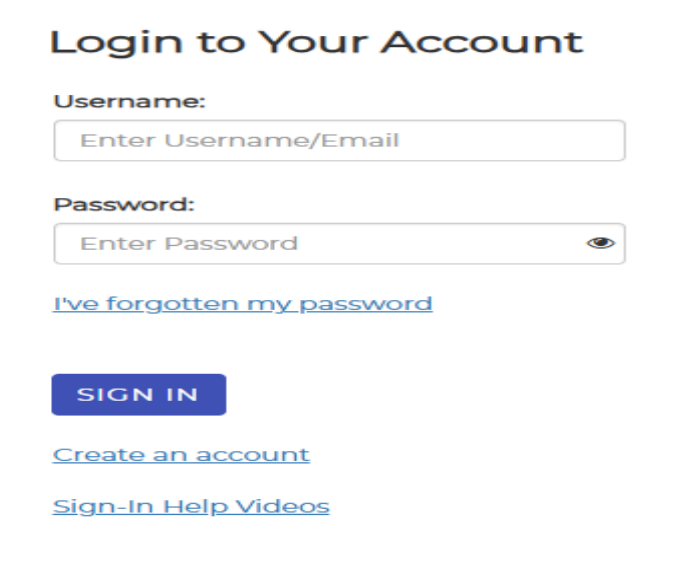

A passcode may be sent to your email inbox. Enter the passcode a submit the passcode

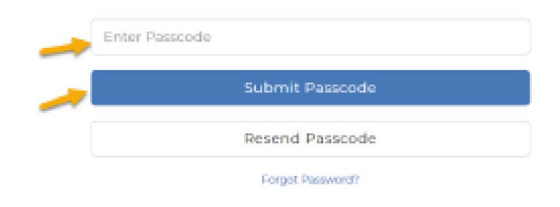

Under Services, click on Organization Employee Clearance

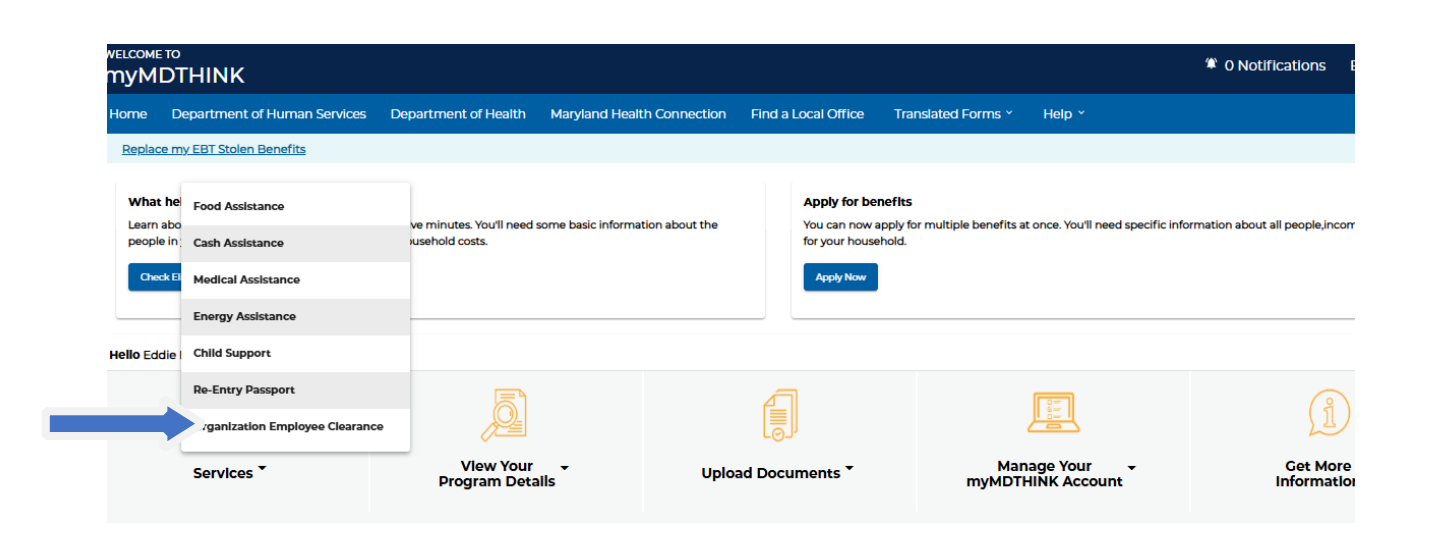

## To start an new CPS Employment Background Clearance Application, select "Organization Employee Clearance

| Welcome to your personal myDHR Account Page. Use the<br>manage your case activity, and more! | helpful features below to manage your account, app      | ly for DHS services, monitor your case status(es),      |
|----------------------------------------------------------------------------------------------|---------------------------------------------------------|---------------------------------------------------------|
| Home Messages Applications Account                                                           |                                                         |                                                         |
|                                                                                              |                                                         |                                                         |
| Start a New Application                                                                      |                                                         |                                                         |
| Family Investment                                                                            | Report A Change                                         | Redetermination                                         |
| Emergency Assistance                                                                         | Child Support                                           | Organization Employee Clearance                         |
| mergency assistance application should be used to apply<br>Assistance.                       | y for assistance with Eviction/Foreclosure, and assista | ance with 1st month rent, Utilities shut off and Burial |
| Hover over the buttons above for a brief description of the app                              | lication.                                               |                                                         |

Select "Youth Camp Worker Volunteer". Select "County" for the Camp location. Select "City" for the camp location. Select the camp's name for the Agency. Select the camp address for the Agency location. The Agency Representative, Representative's Email, and Representative's Phone Number will autopopulate.

Part 1: PURPOSE OF SEARCH

A. RELEASE TO SELF:

| <ul> <li>1. To determine if I have been found</li> <li>2. To determine if I have any remaining</li> </ul> | responsible for an "indicated" disposi<br>ng appeal rights. | tion for a child abuse or neglect investi | gation.                                  |
|----------------------------------------------------------------------------------------------------|-------------------------------------------------------------|-------------------------------------------|------------------------------------------|
| RELEASE TO AN AGENCY/INDIVIDUAL RELATE                                                                    | D TO:                                                       |                                           |                                          |
| Adoption*                                                                                                 | CASA                                                        | 0                                         | Youth Camp Personnel Administrator*      |
| <ul> <li>Foster Care</li> </ul>                                                                           | <ul> <li>Custody Evalua</li> </ul>                          | tion                                      | Youth Camp Worker/Volunteer*             |
| <ul> <li>Kinship Care</li> </ul>                                                                          | <ul> <li>Day Care Center</li> </ul>                         | er O                                      | Individual Clearance*                    |
| <ul> <li>International Adoption</li> </ul>                                                                | <ul> <li>Family Day Care</li> </ul>                         | e O                                       | Other (Specify)                          |
| <ul> <li>School Personnel<sup>*</sup></li> </ul>                                                          | <ul> <li>Community Mgr</li> </ul>                           | mt. Entity                                |                                          |
| <ul> <li>Institutional Employee*</li> </ul>                                                               | O DHS Child Place                                           | ement Agency*                             |                                          |
| Agency Address                                                                                            |                                                             | ~                                         | Penresentative's Phone Number            |
| Agency Address                                                                                            |                                                             |                                           | Representative's Phone Number            |
| Representative's Email                                                                                    |                                                             |                                           |                                          |
| Have you lived in MaryLand in the past                                                                    | ? • Yes O No                                                | Have you worked or volunteer              | red in MaryLand in the past? 〇 Yes  〇 No |
| If Yes to either question, from what year                                                                 | 's                                                          |                                           |                                          |
|                                                                                                    |                                                             |                                           |                                          |

## The response for the remaining application refers to the Applicant.

| County *                                          |                   | City ·                      |                                          |
|---------------------------------------------------|-------------------|-----------------------------|------------------------------------------|
|                                                   | ~                 |                             | <b>~</b>                                 |
| Agency/Individual Name •                          |                   | Name Of Agency Representa   | tive                                     |
|                                                   | ~                 |                             |                                          |
| Agency Address                                    |                   |                             | Representative's Phone Number            |
|                                                   |                   |                             |                                          |
| Representative's Email                            |                   |                             |                                          |
| Applicant's respon                                | se                |                             | Applicant's response                     |
| <b>V</b>                                          |                   |                             | ~                                        |
| Have you lived in MaryLand in the past?   Yes O N | 10                | Have you worked or voluntee | ered in MaryLand in the past? O Yes O No |
| If Yes to either question, from what years        | Applicant must in | dicate what years f         | or the previous Yes response.            |
|                                                   |                   | ~~<br>~                     |                                          |
|                                                   | Back              | Next                        |                                          |
|                                                   | Select "Next to   | advance to page 2           | 2.                                       |

## **Complete all fields that apply**

State of Manyland-Child Protective Services Program CONSENT FOR RELEASE OF INFORMATION CPS BACKGROUND/ADAM WALSH BACKGROUND CLEARANCE REQUEST

#### PLEASE COMPLETE THIS FORM ON LINE AND THEN PRINT

Part 2: SEARCH INFORMATION (To be completed in full by individual whose name is being searched)

| APPLICANT'S LAST NAME *                  | FIRST NAME * First Name First Name is required | MIDDLE NAME (Full)<br>Middle Nørne              | MAIDEN/BIRTH NAME<br>Maiden/Birth Name |
|------------------------------------------|------------------------------------------------|-------------------------------------------------|----------------------------------------|
| SOCIAL SECURITY NUMBER •                 | - don't have SSN                               |                                                 |                                        |
| Date Of Birth *                          | Gender<br>Please Select One 💙                  | RACE *<br>Please Select One<br>Resc is required | ~                                      |
| OTHER NAMES USED<br>Other Names          |                                                |                                                 |                                        |
| NUMBER STREET NAME •<br>Numb Street Name |                                                | UNIT TYPE/#                                     | CITY •                                 |
| STATE •<br>Maryland                      | ZIP CODE •<br>ZIp Code                         |                                                 | COUNTRY •<br>United States             |
| DAYTIME TELEPHONE NUMBER •<br>Phone      |                                                | EMAIL ADDRESS •<br>Email Address                |                                        |

NOTE: If you do not have a Social Security Card, check the "don't have SSN" box, select the available document from the Document Type, scan and add the document with file name of the uploaded document type.

|                                                                 | PLEASE       | COMPLETE THIS FOR           | RM ON LINE AND THEN P                   | RINT                                         |
|-----------------------------------------------------------------|--------------|-----------------------------|-----------------------------------------|----------------------------------------------|
| 12 SEARCH INFORMATION (To be con                                | nairend in A | If by individual whose name | is being searched;                      |                                              |
| ARRUCANTS LAST NAME +                                           | TRET NAME    | e -                         | MODULE HAVE (FUR                        | MAIDEN-BRTH NAME                             |
|                                                                 | 1            |                             | Units interest                          | Thinks Die Lane                              |
| and Parma is required                                           | Rightman     | a responsed                 |                                         |                                              |
| DOCAL BECURITY NUMBER                                           | Report       | - + 10x                     | Document Type *                         | Rie Volund *                                 |
| Same Security Station                                           |              |                             | Please Select One                       | ▼ +A.                                        |
|                                                                 |              |                             | Pesse Select One                        |                                              |
| Date Of Brits-                                                  | Gender       |                             | Bre Centure                             |                                              |
|                                                                 | Person       | lelect Gre. 🗸 🗸             | Territoria de la constanti de la        |                                              |
|                                                                 |              |                             | smoother -utronation und                | Country 16-21 (0) - 00                       |
| CTHER NUMBE USED                                                |              |                             | Government usued coereficient           | on providing proof of identity and ege       |
|                                                                 |              |                             | Later have the Department of 1          | Enclar Devices handling your rase            |
|                                                                 |              |                             |                                         |                                              |
| Constant Briefs Frank -                                         |              |                             | Pessoot                                 |                                              |
|                                                                 |              | 100000000                   | Privat of Social Security               |                                              |
| 17478 ·                                                         |              | 29 0006 +                   | 100000000000000000000000000000000000000 |                                              |
| Maryland                                                        | ~            |                             | Reario                                  |                                              |
| NAVTAG TELEPHONE NUMBER -                                       |              |                             | Unaccompanied Mitor/United              | inerted Person Letter from Homeland Security |
| Para                                                            |              |                             | Providence .                            |                                              |
|                                                                 |              |                             |                                         |                                              |
| Are you manked? • O his O his<br>The above quastian is required |              |                             |                                         |                                              |
|                                                                 |              |                             |                                         |                                              |
|                                                                 |              |                             |                                         |                                              |

Acceptable documents in lieu of a Social Security Card:

- Birth Certificate
- Employment Authorization Document (AED) for I-766
- Government Issued Identification providing proof of identity and age
- Letter from the Department of Social Security handling your case
- Passport
- Proof of Social Security
- Real ID
- Unaccompanied Minor/Unaccompanied Person Letter from Homeland Security

# **Marital Status:**

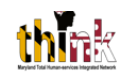

 If the Applicant is married the following information must be provided:

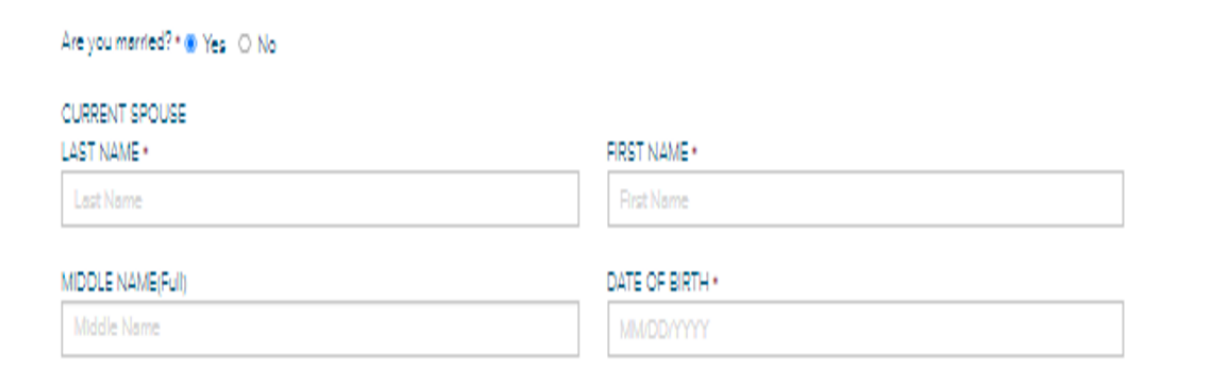

If the Applicant respond "Yes" to having children, select the +Add button and enter the Full Name and Date of Birth for each child

| APPLICANT'S LAST NAI                                                              | ME * F                              | IRST NAME *                       | MIDDLE NAME (Full) | MAIDEN/BI     | RTH NAME       |
|-----------------------------------------------------------------------------------|-------------------------------------|-----------------------------------|--------------------|---------------|----------------|
|                                                                                   | A                                   | DD CHILDREN                       |                    | Malden/E      |                |
|                                                                                   | VIBER                               | LAST NAME .                       | FIRST NAME .       | RACE .        |                |
|                                                                                   | er 💿                                |                                   |                    | Please S      | Select One 🗸 🗸 |
| OTHER NAMES USED                                                                  |                                     | MIDDLE NAME(Full)                 | DATE OF BIRTH *    |               |                |
| Other Names                                                                       |                                     |                                   |                    |               |                |
| NUMBER STREET N                                                                   | NAME *                              |                                   |                    |               |                |
|                                                                                   | Name                                | C Ad                              | Id Child X Cancel  |               |                |
| STATE .                                                                           |                                     |                                   |                    |               |                |
| Maryland                                                                          |                                     | ✓ Zip Code                        |                    | United States | ~              |
| DAYTIME TELEPHONE I                                                               | NUMBER *                            |                                   | EMAIL ADDRESS *    |               |                |
|                                                                                   |                                     |                                   |                    |               |                |
| Are you married? * () Yi<br>The above question is requ<br>Do you have any childre | ies ○ No<br>uired<br>en?*● Yes ○ No |                                   |                    |               |                |
| JLL NAMES OF ALL CHI                                                              | ILDREN (To include a                | aduit children and children not r | esiding with you)  |               |                |
| AST NAME                                                                          | FIRST NAME                          | MIDDLE NAM                        | 1E (Full)          | DATE OF BIRTH |                |
|                                                                                   |                                     |                                   |                    |               | 1 *            |
|                                                                                   |                                     |                                   |                    |               | + Add          |

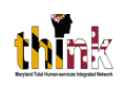

# **Prior Addresses**

• The Applicant must enter all prior addresses withing the past 7 years only. Select the +Add button and add the address(es) and Dates. Select "Save" to complete the form.

| NUMBER STREE                                                                                                    | T NAME *                                                                                          |                                     |               |             |           |     |         |
|----------------------------------------------------------------------------------------------------|---------------------------------------------------------------------------------------------------|-------------------------------------|---------------|-------------|-----------|-----|---------|
|                                                                                                    | et Name                                                                                           | NUMBER                              |               | STREET NAME |           |     |         |
| STATE .                                                                                                    |                                                                                                   |                                     |               |             |           |     |         |
| Maryland                                                                                                    |                                                                                                   | CITY .                              |               | STATE .     |           | tes | ~       |
|                                                                                                    |                                                                                                   |                                     |               | Maryland    |           |     |         |
| DAYTIME TELEPHON                                                                                                    | IE NUMBER *                                                                                       | ZIP CODE •                          | FROM DATE     | т           | D DATE    |     |         |
|                                                                                                    |                                                                                                   |                                     |               |             |           |     |         |
| Are you married? * ()<br>The above question is re                                                                                      | Yes () No<br>equired                                                                              | l                                   | 🕑 Add Address | X Cancel    |           |     |         |
| Are you married? * ()<br>The above question is re<br>Do you have any chil<br>The above question is re                                  | ) Yes () No<br>equired<br>dren? * () Yes () 11<br>equired                                         | No.                                 | 🕑 Add Address | X Cancel    | _         |     |         |
| Are you married? • O<br>The above question is re<br>Do you have any chil<br>The above question is re<br>RIOR ADDRESSES (Lis            | > Yes O No<br>equired<br>dren? • O Yes O T<br>equired<br>st all within the past                   | No<br>7 years in Maryland.)         | 🕑 Add Address | X Cancel    |           |     |         |
| Are you married? * O<br>The above question is n<br>Do you have any chil<br>The above question is n<br>RIOR ADDRESSES (Lis<br>NUMBER    | ) Yes () No<br>equired<br>dren? • () Yes () T<br>equired<br>st all within the past<br>STREET NAME | No<br>7 years in Maryland.)<br>CITY | C Add Address | Cancel      | FROM DATI |     | TO DATE |
| Are you matried? * O<br>The above question is n<br>Do you have any chil<br>The above question is n<br>RIOR ADDRESSES (Lis<br>NUMBER    | Yes O No<br>equired<br>dren? * O Yes O T<br>equired<br>st all within the past<br>STREET NAME      | No<br>7 years in Maryland.)<br>CITY | C Add Address | X Cancel    | FROM DAT  |     | TO DATE |
| Are you married? * ()<br>The above question is re<br>Do you have any chil<br>The above question is re<br>RIOR ADDRESSES (Lis<br>NUMBER | Yes O NO<br>equired<br>dren? * O Yes O T<br>equired<br>st all within the past<br>STREET NAME      | No<br>7 years in Maryland.)<br>CITY | C Add Address | ZIP CODE    | FROM DATI |     |         |

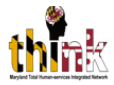

# Download and print the application and select the "Back to Home" button

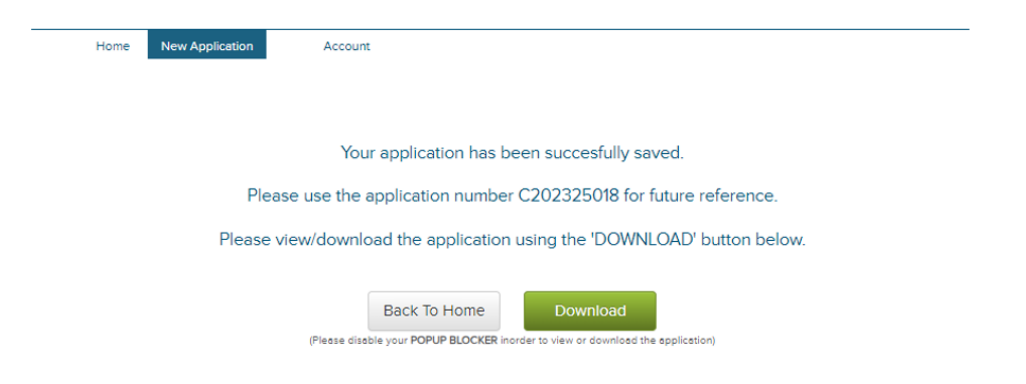

# Print and Review the application the for accuracy before Notarization.

| CPS B                                                                                                    | State<br>CON<br>ACKGROUND                                                      | of Maryland<br>ISENT FOR<br>ADAM WA | -Child F<br>RELE<br>ALSH E | ASE OF INF                                                  | ORMAT                 | gram<br>TION<br>ARANCE REG | QUEST       |
|----------------------------------------------------------------------------------------------------|--------------------------------------------------------------------------------|-------------------------------------|----------------------------|-------------------------------------------------------------|-----------------------|----------------------------|-------------|
|                                                                                                    | *****PLEASE (                                                                  | COMPLETE T                          | HIS FO                     | RM ON LINE A                                                | ND THEN               | PRINT ****                 |             |
| Part I: PURPOSE OF SEAR                                                                                                    | ECH                                                                            |                                     |                            |                                                             | Applic                | cation Number : C          | 202325018   |
| A. RELEASE TO SELF: Date Entered : 11/13/2023                                                                                                    |                                                                                |                                     |                            |                                                             |                       |                            |             |
| <ol> <li>To determine if I have been any 2. To determine if I have any</li> </ol>                                                                             | in found responsible f<br>y remaining appeal rig                               | br an "indicated" (                 | disposition                | for a child abuse                                           | or neglect in         | vestigation.               |             |
| B. RELEASE TO AN AGEN                                                                                                    | CY/INDIVIDUAL RE                                                               | ELATED TO:                          |                            |                                                             |                       |                            |             |
| Adoption                                                                                                    | School Personn                                                                 | - 0                                 | Day Care                   | Center                                                      | Youth                 | Camp Personnel Adr         | ministrator |
| Foster Care                                                                                                    | Institutional Emp                                                              | ikoyee 🔲 I                          | Family Da                  | y Care                                                      | Youth                 | Camp Worker/Volunt         | loer        |
| International Adoption                                                                                                    | CASA<br>Custody Evaluat                                                        | ton 🗈 t                             | Community<br>DHS Child     | y Mgmt. Entity<br>Placement Agency                          | Other                 | (Specify)                  |             |
| Agency/Individual Name                                                                                                    |                                                                                |                                     | Nam                        | e of Agency Rep                                             | resentative           | ,                          |             |
| Baltimore Adolescent Treatm                                                                                                    | ent Guidance Organi                                                            | ration, Inc.                        | Vonda                      | Leighton                                                    |                       |                            |             |
| Agency Address (To inclu                                                                                                    | de street # and nar                                                            | ne, unit type an                    | d #, city,                 | state and zip col                                           | de) Repr              | esentative's Phone         | Number      |
| 2901 Druid Park Drive Suite                                                                                                    | A103 , Baltimore, MD                                                           |                                     |                            |                                                             | (443) 9               | 02-2962                    |             |
| Representative's Email                                                                                                    |                                                                                |                                     |                            |                                                             |                       |                            |             |
| Vonda Leighton@maryland.g                                                                                                    | jov .                                                                          |                                     |                            |                                                             |                       |                            |             |
| Part E: SEARCH INFORMA<br>APPLICANT'S LAST NAME                                                                                                    | FIRST NAME<br>Page                                                             | leted in full by a                  | MDDLE                      | whose name is a<br>NAME (Full)                              | wing searc<br>M       | ned)<br>NDEN/BIRTH NAME    |             |
| SOCIAL SECURITY NUMBER                                                                                                    | DATE OF BIRTH                                                                  | 4                                   | SEX                        |                                                             | R                     | ACE.                       |             |
| 157-41252                                                                                                    | 6/15/1970                                                                      |                                     | - • ·                      | ile 🔲 Female                                                | . N                   | ative American             |             |
| OTHER NAMES USED                                                                                                    |                                                                                |                                     | -                          |                                                             | _                     |                            |             |
|                                                                                                    |                                                                                |                                     |                            |                                                             |                       |                            |             |
| NUMBER STREET NAM                                                                                                    | E                                                                              | UNIT TYPE#                          | CITY                       |                                                             | STATE                 | ZIP CODE                   | COUNTRY     |
| 915 N Calvert St                                                                                                    |                                                                                | 3                                   | Baltimor                   |                                                             | Maryland              | 21202                      | USA         |
| DAYTIME TELEPHONE NUMB                                                                                                    | IER                                                                            |                                     | EMA                        | ADDRESS                                                     |                       |                            |             |
| (410) 555-1212                                                                                                    |                                                                                |                                     | Natha                      | niel Madden@mar                                             | yland.gov             |                            |             |
|                                                                                                    | ERSTMANE                                                                       |                                     | MOOLE                      | NAME (Full)                                                 | D                     | TE OF BIRTH                |             |
| CURRENT SPOUSE<br>LAST NAME                                                                                                    | P P S I PP P                                                                   |                                     | T                          |                                                             | 3/                    | 20/1968                    |             |
| CURRENT SPOUSE<br>LAST NAME                                                                                                    | Mama                                                                           |                                     |                            |                                                             |                       |                            |             |
| CURRENT SPOUSE<br>LAST NAME<br>Doe                                                                                                    | Mama                                                                           |                                     | _                          |                                                             |                       |                            |             |
| CURRENT SPOUSE<br>LAST NAME<br>Dom<br>FULL NAMES OF ALL CHILDR                                                                                                | Mama<br>IEN (To include adult                                                  | children and child                  | dren not re                | siding with you)                                            |                       |                            |             |
| CURRENT SPOUSE<br>LAST NAME<br>Doe<br>FULL NAMES OF ALL CHILDR<br>LAST NAME                                                                                   | Itama<br>IEN (To include adult<br>FIRST NAME                                   | children and child                  | fren not re                | siding with you)<br>MIDDLE NAME (F                          | ul)                   | DATE OF BIRTH              | •           |
| CURRENT SPOUSE<br>LAST NAME<br>Doe<br>FULL NAMES OF ALL CHILDR<br>LAST NAME<br>Doe                                                                            | Mama REN (To include adult FIRST NAME Baby                                     | children and child                  | dren not re                | siding with you)<br>MDDLE NAME (F                           | ul)                   | DATE OF BIRTH              | •           |
| CURRENT SPOUSE<br>LAST NAME<br>Doe<br>FULL NAMES OF ALL CHEDP<br>EAST NAME<br>Doe<br>Neve you lived in Maryland in the                                        | Mama<br>Mama<br>REN (To include adult<br>PIRST NAME<br>Baby<br>past? styles    | children and chile                  | fren not re                | skilling with you)<br>MIDDLE NAME (F<br>or volunteered in M | ul)<br>inyland in the | DATE OF BRTH               |             |
| CURRENT SPOUSE<br>LAST NAME<br>Doe<br>PLLL NAMES OF ALL CHEOR<br>LAST NAME<br>Doo<br>Here you fixed in Maryland in the<br>If yes to either quastion, from whi | EN (To include adult<br>FIRST NAME<br>Baby<br>part? styles P<br>it years: 2023 | children and chilo                  | fren not re<br>ou worked   | siding with you)<br>MIDDLE NAME (F<br>or volunteered in M   | ul)<br>inyland in the | DATE OF BRTH<br>11/12/2020 |             |

|                                           |                                                                                                    |                                                                                                    |                                                                               | Applic                                 | stion Numbe                                        | r : C202325018 |
|-------------------------------------------|----------------------------------------------------------------------------------------------------|----------------------------------------------------------------------------------------------------|-------------------------------------------------------------------------------|----------------------------------------|----------------------------------------------------|----------------|
| PRIOR ADOR                                | ESSES (List all within the past 7 yea                                                                                                    | ars in Maryland )                                                                                                    |                                                                               |                                        |                                                    |                |
| NUMBER                                    | STREET NAME                                                                                                    | CITY                                                                                                    | STATE                                                                         | ZIP CODE                               | DATE FROM                                          | DATE TO        |
| 9                                         | N. Bentiou st.                                                                                                    | Baltmore                                                                                                    | Maryland                                                                      | 21223                                  | 12/20/1989                                         | 02/15/1995     |
| Part IV: SIG                              | the advances of the second second sec | ellipsi filiada bataseri a tori<br>i any record maintained by the<br>e Services.<br>EW THAT ALL SECT<br>'ORM BEFORE PRO'<br>toge 16, must be signed by | (1) ID Roley seems<br>of appartment of so<br>Maryland Department<br>CEEDING T | COMPLET<br>O PART IN<br>rent/guardiar, | E Tradition of an identified me<br>in Resources, a | DATE           |
| PART V: Ca<br>City/County o<br>Acknowedge | IRTIFICATE OF ACKNOWLED                                                                                                    | of                                                                                                    | .BEFORE A N<br>State                                                          | of                                     | LIC                                                | _              |
| NOTARY PU<br>My Commiss                   | BUC                                                                                                    |                                                                                                    |                                                                               |                                        |                                                    |                |
|                                           |                                                                                                    |                                                                                                    |                                                                               |                                        |                                                    |                |

The printed application should be Notarized, or an Attestation must be indicated in the Notary section. The completed application should be mailed or preferably securely emailed to the Agency Representative.

Each Applications created is saved to the user's account. Note: when submitting a application to a camp, only submit the application created in the current year (i.e. C20250317 is an application create on March 17, 2025). Do not print and submit applications created from a previous year.

| Emergency Assistance                                                                                                    | Child Support | Organization Employee Clearance |  |  |  |  |
|----------------------------------------------------------------------------------------------------|---------------|---------------------------------|--|--|--|--|
| Emergency assistance application should be used to apply for assistance with Eviction/Foreclosure, and assistance with 1st month rent, Utilities shut off and Burial Assistance. |               |                                 |  |  |  |  |
| Hover over the buttons above for a brief description of the a                                                                                                    | application.  |                                 |  |  |  |  |
|                                                                                                    |               |                                 |  |  |  |  |
|                                                                                                    |               |                                 |  |  |  |  |
|                                                                                                    |               |                                 |  |  |  |  |
|                                                                                                    |               |                                 |  |  |  |  |
|                                                                                                    |               |                                 |  |  |  |  |
| My Saved Applications                                                                                                    |               |                                 |  |  |  |  |

#### My Saved Applications

| Туре                               | Last Updated |                    |
|------------------------------------|--------------|--------------------|
| School Personnel                   | 02/27/2025   | Resume Application |
| Youth Camp Worker/Volunteer        | 02/18/2025   | Resume Application |
| Youth Camp Personnel Administrator | 01/23/2025   | Resume Application |
| Youth Camp Worker/Volunteer        | 06/13/2024   | Resume Application |
| DHS Child Placement Agency         | 12/14/2023   | Resume Application |

## To exit the portal, select you name on the sign in tab and select Sign Out.

| Hello, Nathaniel!<br>Welcome to your personal myDHR Account Page. Use th<br>manage your case activity, and more! | he helpful features below to manage your account, ap     | ply for DHS services, monitor) rcase status(es),       |
|----------------------------------------------------------------------------------------------------|----------------------------------------------------------|--------------------------------------------------------|
| Home Messages Applications Account                                                                               | :                                                        |                                                        |
|                                                                                                    |                                                          |                                                        |
| Start a New Application                                                                                          |                                                          |                                                        |
| Family Investment                                                                                                | Report A Change                                          | Redetermination                                        |
| Emergency Assistance                                                                                             | Child Support                                            | Organization Employee Clearance                        |
| Emergency assistance application should be used to ap<br>Assistance.                                             | ply for assistance with Eviction/Foreclosure, and assist | ance with 1st month rent, Utilities shut off and Buria |
| Hover over the buttons above for a brief description of the ap                                                   | oplication.                                              |                                                        |
|                                                                                                    |                                                          |                                                        |

#### My Saved Applications

| Туре             | Last Updated |                    |
|------------------|--------------|--------------------|
| School Personnel | 02/27/2025   | Resume Application |